- 1. E-devlete giriş yaparak arama alanına "mezun" yazarak arama yapılacak
- 2. Açılan alandan "Mezun Belgesi Sorgulama" seçeneği seçilecektir.

| ← C (                    |                                                                                                    |                                                                            |                                                                       |                                                          | Θ 🟠 🕸 🐾 🧔                                                                                                    |
|--------------------------|----------------------------------------------------------------------------------------------------|----------------------------------------------------------------------------|-----------------------------------------------------------------------|----------------------------------------------------------|----------------------------------------------------------------------------------------------------|
| C <sup>türkiye.gov</sup> | .tr                                                                                                 |                                                                            | 🖷 Hizli Çozî                                                          | um 👂 • 🖽 🔺 🔺                                             | -                                                                                                    |
|                          |                                                                                                    |                                                                            |                                                                       |                                                          |                                                                                                    |
|                          |                                                                                                    |                                                                            |                                                                       |                                                          |                                                                                                    |
|                          | mezun                                                                                               |                                                                            |                                                                       | 0 Q                                                      |                                                                                                    |
|                          | <ul> <li>Transkript Belgesi Sorgulama (Yükse</li> </ul>                                             | köğretim Kurulu Başkanlığı)                                                |                                                                       | pe                                                       |                                                                                                    |
|                          | Yükseköğretim Mezun Belgesi Sorgu                                                                   |                                                                            |                                                                       |                                                          |                                                                                                    |
|                          | a Kariyer Kapısı Kamu İşe Alım (Cumh                                                                | urbaşkanlığı İnsan Kaynakları C                                            | fisi Başkanlığı)                                                      |                                                          |                                                                                                    |
| and the second           | Q MEF Üniversitesi                                                                                  |                                                                            |                                                                       |                                                          | The second second second second second second second second second second second second second second second se                                                                                                    |
|                          | Daha fazla Sonuç                                                                                    |                                                                            |                                                                       | $\sim$                                                   |                                                                                                    |
|                          | <b>2</b> )( <b>1</b> )                                                                              | ( ङ् )                                                                     |                                                                       | ()                                                       | A REAL PROPERTY AND A REAL PROPERTY AND A REAL |
|                          |                                                                                                    | -                                                                          | -                                                                     |                                                          |                                                                                                    |
| e-Hi<br>Sorgutere, t     | zmetler Kurumlar<br>Iapvuru ve Ödeme Resmi kurumların hizmetleri ve<br>metleri. ilebişim bilgileri. | Belediyeler<br>Belediyelerin iletişim bilgileri ve<br>sundukları hizmetler | Firmalar<br>Şirketlerdeki fatura ve abonelik<br>bilgilerinize erişin. | Universiteler<br>Oniversitelerin sunduklan<br>hizmetler. |                                                                                                    |

3. Açılan ekrandan ilgili mezuniyet satırındaki "Belge Oluştur" tıklanacaktır. (Bu ekranda mezuniyetiniz gelmiyorsa mezun olduğunuz üniversiteye başvurmanız gerekmektedir)

| O türkiye.gov.tr                                          | 9                                             | Hızlı Çözüm 🦻 🔹 🖪 ★ Na                 | isil yardım edebilirim? Q | å – 🖂 🔻                |
|-----------------------------------------------------------|-----------------------------------------------|----------------------------------------|---------------------------|------------------------|
| (D) Yükseköğretim Kurulu Başkanlığ                        | ) Yükseköğretim Mezun Belgesi Sorgulama       |                                        |                           |                        |
|                                                           |                                               |                                        |                           |                        |
| Vüksekoğretim Nurul<br>Yükseköğretim 1                    | u Başkanlığı<br>Mezun Belgesi Sorgulama       |                                        | 🚖 Favorilere ekle         | 🗭 Puanla 🗳 Paylaş      |
| Bu hizmet Yükseköğretim<br>Kurulu Baskanlığı isbirliği    | Bu hizmeti kullanarak, Mezun bilgilerinizi gö | rüntüleyebilir ve barkodlu Mezun belge | enizi oluşturabilirsiniz. |                        |
| ile e-Devlet Kapısı altyapısı<br>üzerinden sunulmaktadır. | Mezun Bilgileriniz                            |                                        |                           |                        |
| 0                                                         | Ad                                            |                                        | Açıklama                  | lşlem<br>Belge Oluştur |
| Bu işlem için yaklaşık 1<br>dakikanızı ayırmalısınız.     |                                               |                                        |                           |                        |
| Bu işlem toplam 2<br>aşamalıdır. Şu anda 1.               |                                               |                                        |                           |                        |
| aşamadaşınız.                                             |                                               |                                        |                           |                        |
| 1. Mezun Bilgileri                                        |                                               |                                        |                           |                        |
| 2. Mezun Belgesi                                          |                                               |                                        |                           |                        |
| ÖNERİLEN HİZMETLER                                        |                                               |                                        |                           |                        |
| Açık Öğretim Liseleri<br>Mezuniyet Belgesi<br>Sorgulama   |                                               |                                        |                           |                        |
| Öğrenim / Katkı Kredisi<br>ve Burs Sorgulama              |                                               |                                        |                           |                        |
| Kredi Geri Ödeme<br>Erteleme Başvurusu                    |                                               |                                        |                           |                        |

4. Mezun belgesi açıldığında sağ üstte bulunan Barkod'un altında yazan 'YOK' ile başlayan Belge numarası Erciyes Üniversitesi Enstitü Başvuru Sistemine girilerek mezuniyet bilgilerine erişilebilecektir.

| C C (bhtps://www.turkiye.gov.tr/yuksekogrefim-mezun-belgesi-sorgulama?belge=goster/BsecilenIndex=0 |                                                                                                    |                                                                                                    |  |
|----------------------------------------------------------------------------------------------------|----------------------------------------------------------------------------------------------------|----------------------------------------------------------------------------------------------------|--|
|                                                                                                    | C <sup>türkiye.gov.tr</sup>                                                                                         | 🖷 Hidi Çözism 👂 • 🕮 🖈 Nasi yardım edebilirim? 🔍 🌲 📼 •                                                                                                    |  |
|                                                                                                    | Yükseköğretim Kurulu B<br>Yükseköğretim Me                                                                          | aplaniĝo<br>zun Belgesi Sorgulama 📌 Favoritere elde 🌑 Puanta 🐗 Paylarj                                                                                                    |  |
|                                                                                                    | Bu hizmet Yükseköğretim<br>Kurulu Başkanlığı işbirliği<br>İle e-Devlet Kapısı altyapısı<br>üzerinden sunulmaktadır. | < Geri E-Posta Gönder 🛓 Dosyayı İndir                                                                                                    |  |
|                                                                                                    | Du işlem için yaklaşık 1<br>dakikanız ayırmalısınız.                                                                | Bu sayfayı DOĞRUDAN YAZDIRMAYINIZI<br>Belgenin çıktısını almak için, yukanda bulunan "Dosyayı İndir" düğmesine tiklayarak bilgisayarınıza indiriniz. İndirdiğiniz<br>belgeyi yazdırarak ilgili kuruma verebilirsiniz. |  |
|                                                                                                    | Bu işlem toplam 2<br>aşamalıdır. Şu anda 2.<br>aşamadasınız.                                                        |                                                                                                    |  |
|                                                                                                    | 1. Mezun Bilgileri<br>2. Mezun Belgesi                                                                              | T.C. 29.05.2025<br>YÜKSEKÖĞRETİM KULLU BAŞKANLIĞI<br>ANKARA                                                                                                    |  |
|                                                                                                    | ÖNERİLEN HİZMETLER<br>Açık Öğretim Liseleri<br>Mezuniyet Belgesi<br>Sorgulama                                       | MEZUN BELGESÍ                                                                                                    |  |
|                                                                                                    | Öğrenim / Katkı Kredisi<br>ve Burs Sorgulama<br>Kredi Geri Ödeme                                                    |                                                                                                    |  |
|                                                                                                    | Erteleme Başvurusu<br>Lise Mezuniyet Belgesi<br>Sorgulama                                                           |                                                                                                    |  |
|                                                                                                    | Öğrenim / Katkı Kredisi<br>Geri Ödeme Sorgulama                                                                     |                                                                                                    |  |